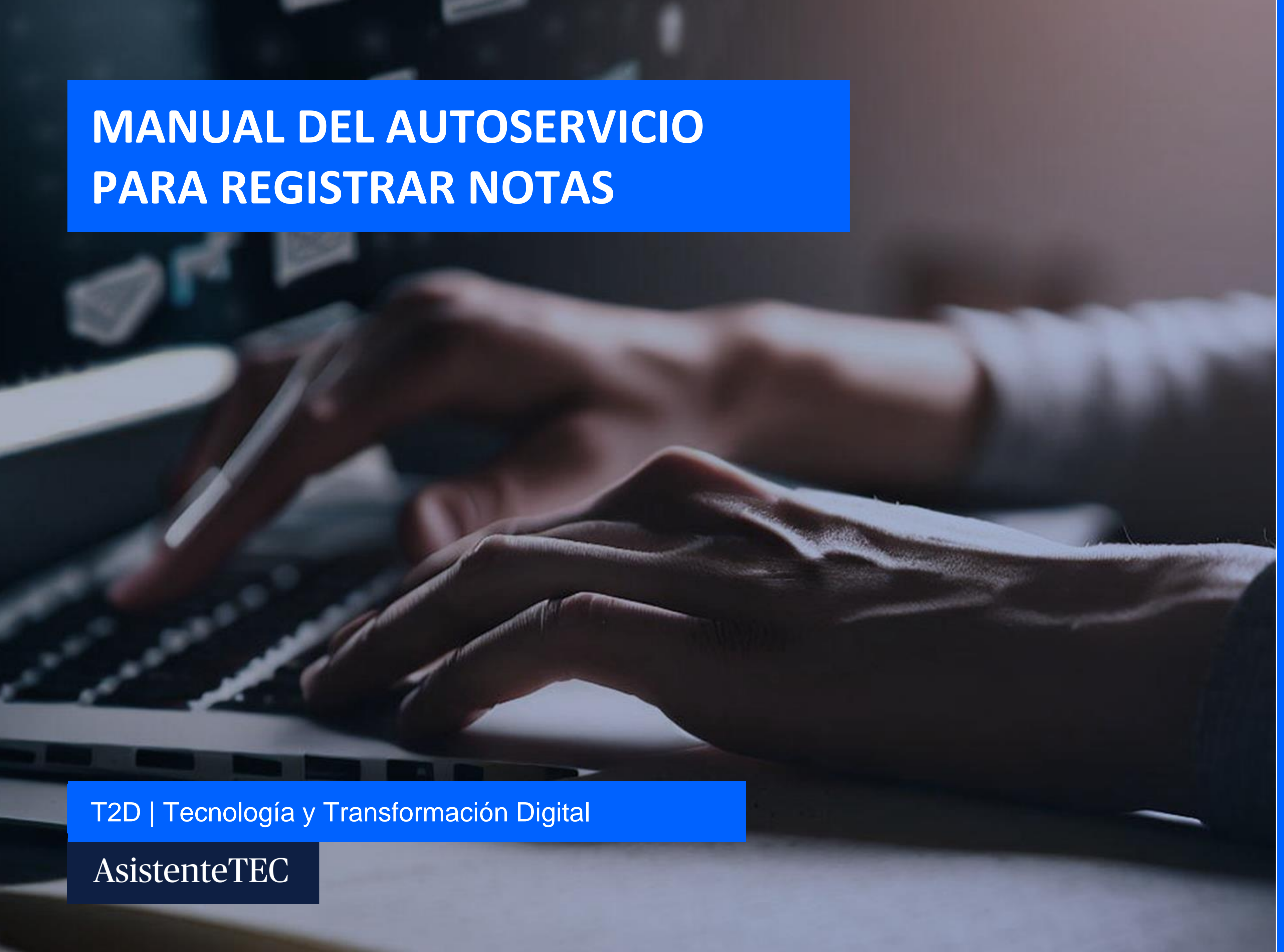

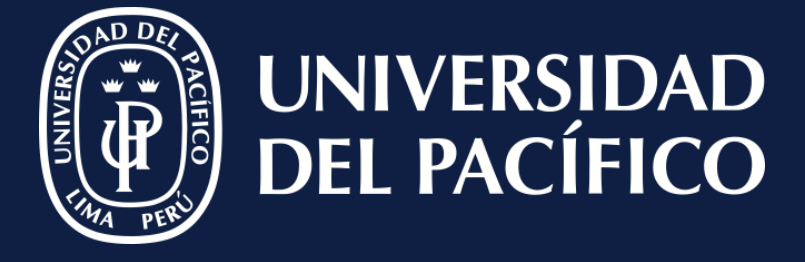

LÍDERES CON PROPÓSITO PARA EL MUNDO

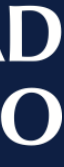

# **Ingresar:**

- ✓ A <u>https://campusvirtual.up.edu.pe/default.aspx</u>
- ✓ Seleccionar "Power Campus".
- ✓ Colocar "Usuario" y "Contraseña".
- ✓ Clic en "Acceso".
- ✓ Seleccionar en la pantalla de inicio

"Calificaciones".

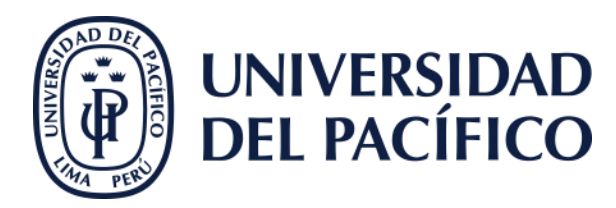

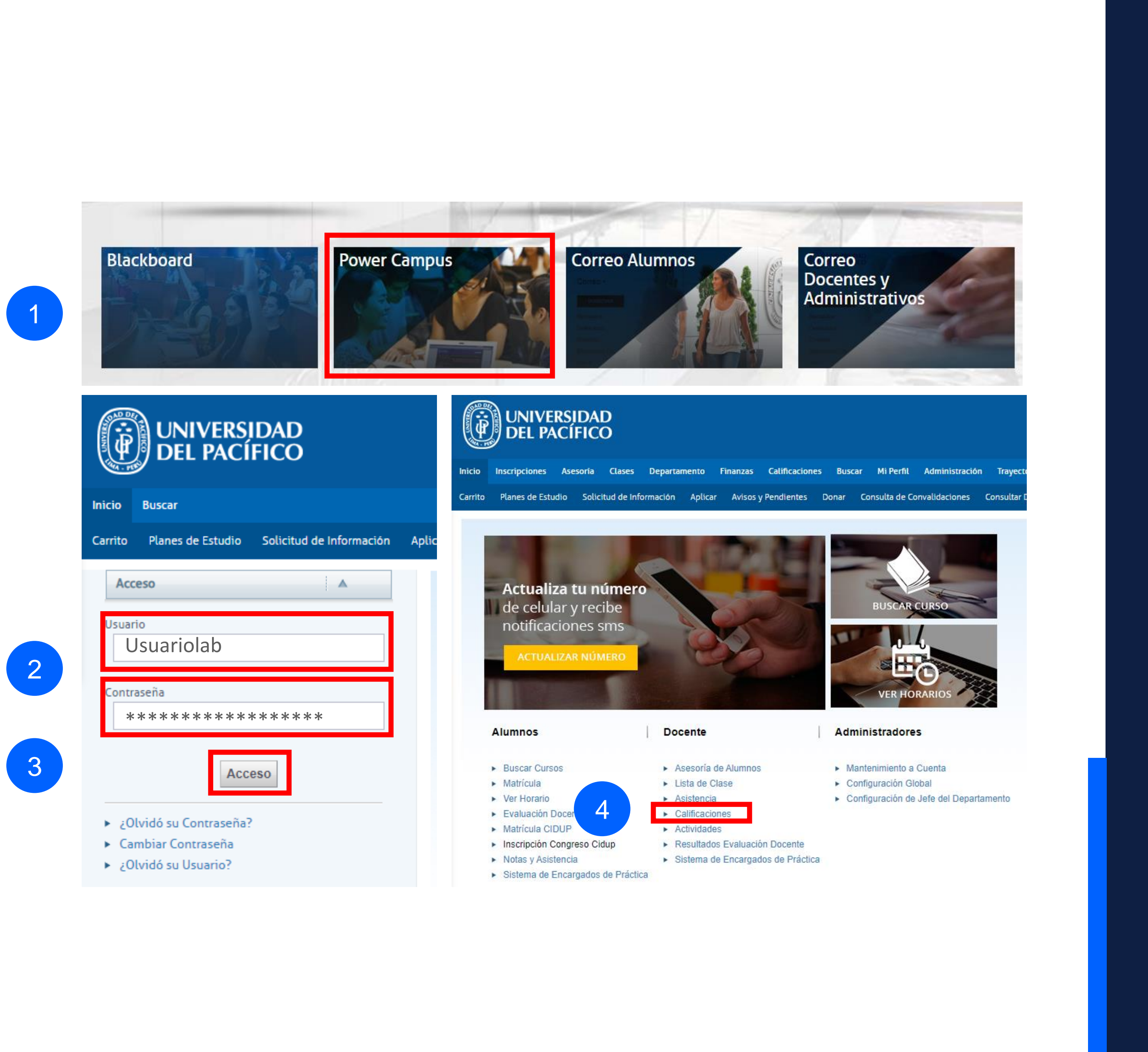

3

2

# Seleccionar:

✓ El año, periodo y curso que se desea calificar.

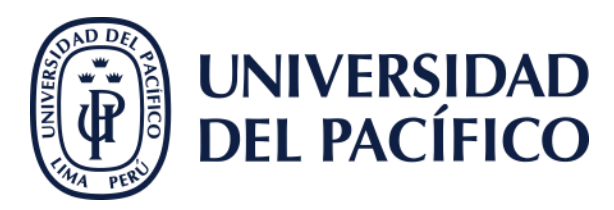

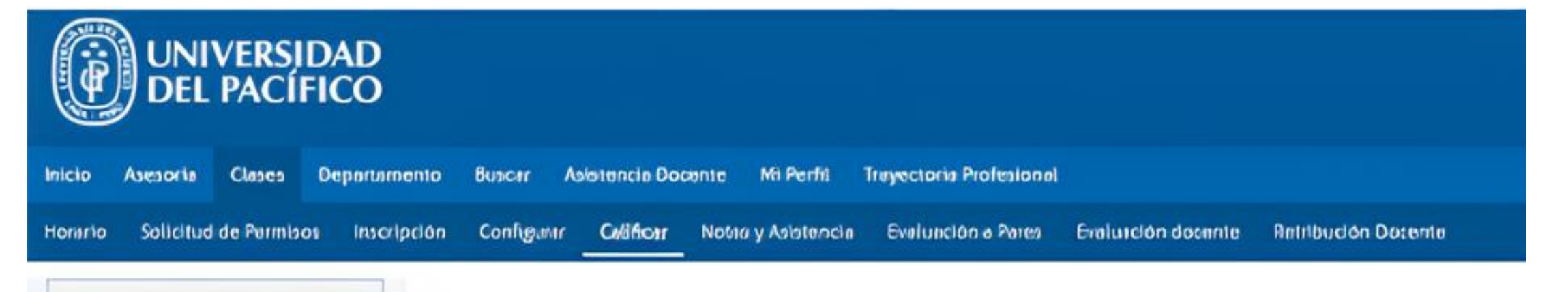

| Calificaciones Totales                                                                                                    |                                                                                                    |
|----------------------------------------------------------------------------------------------------|----------------------------------------------------------------------------------------------------|
| Infracciones                                                                                                    |                                                                                                    |
| Aslesencia                                                                                                    |                                                                                                    |
| Opclones                                                                                                    | •                                                                                                    |
| Cursos Reclentes                                                                                                    |                                                                                                    |
|                                                                                                    |                                                                                                    |
| 1. 2018/7 PERIODO/F<br>900347/Elenco de                                                                                                    | regrado<br>nzos folclo/V                                                                                            |
| 1. 2016/7 PERIODO/F<br>900347/Elenco de<br>2. 2026/7 PERIODO/F<br>900624/Teatro: vo                                                                                        | Pregrado<br>Inizas folclo(V)<br>Pregrado<br>Ist y cuorpo/A1                                                         |
| 1. 2016/1 PERIODO/F<br>900347/Elenco de<br>2. 2016/1 PERIODO/F<br>900624/Teatro: vo<br>3. 2016/1 PERIODO/F<br>900624/Teatro: vo                                            | Pregrado<br>Inizas folcio(V)<br>Pregrado<br>Es y cuerpo/A1<br>Pregrado<br>Es y cuerpo/A2                            |
| 1. 2016/1 PERIODO/F<br>900347/Elenco de<br>2. 2016/1 PERIODO/F<br>900624/Teatro: vo<br>3. 2016/1 PERIODO/F<br>900624/Teatro: vo<br>4. 2016/1 PERIODO/F<br>900627/Escriture | Pregrado<br>Inizas folcio(V.<br>Pregrado<br>es y cuerpo/At<br>Pregrado<br>es y cuerpo/At<br>Pregrado<br>creaciva/Az |

### CALIFICAR - CALIFICACIONES DE ACTIVIDAD

#### ▼ Seleccione Curso

o... navegue por los cursos siguientes:

|      | CUR EXTRAORDINARIOS                                | I PERIODO                                          |
|------|----------------------------------------------------|----------------------------------------------------|
| 2018 | Progrado                                           | Progrado                                           |
|      | <ul> <li>900293(Artely recklaje)A</li> </ul>       | <ul> <li>900293/Arte y recible/ofA1</li> </ul>     |
| 017  | <ul> <li>8002901Arte y recicleje/8</li> </ul>      | <ul> <li>900293IArte y recicleje/A2</li> </ul>     |
| 017  | <ul> <li>Application (1990)</li> </ul>             | <ul> <li>B00293(Artely recipie/81)</li> </ul>      |
|      | <ul> <li>B00546/Cómic + MangalA</li> </ul>         | <ul> <li>B00293(Arte y recicla)e/82</li> </ul>     |
| 2016 | <ul> <li>900533/Eccubure on plactil/A</li> </ul>   | <ul> <li>900586/Danza contemportinentA1</li> </ul> |
|      | <ul> <li>900830@atografialA</li> </ul>             | <ul> <li>B00S96/Danza contemporánen/A2</li> </ul>  |
| 2015 | <ul> <li>9001938'otografia I/A</li> </ul>          | <ul> <li>B00108/CenimicalA1</li> </ul>             |
|      | <ul> <li>9001530\u00e9R07A</li> </ul>              | <ul> <li>900109/Cerámica/42</li> </ul>             |
| 0014 | ▶ 800153/M/PRO/B                                   | 900646/Cómic • Manga/A1                            |
| 2014 | <ul> <li>990625@imura/A</li> </ul>                 | 900646/Cómic + MongalA2                            |
|      | <ul> <li>900624/Teetro: voz y cutopo/A</li> </ul>  | B00437/Dabate, retorica/A1                         |
| 2013 | <ul> <li>99034T/Elenco dances folclo/VA</li> </ul> | <ul> <li>B00137/Debete, retórice/A2</li> </ul>     |
|      | <ul> <li>900346/Elence danzas afrope/VA</li> </ul> | <ul> <li>B00587/Escritura creative/A2</li> </ul>   |
| 2012 | <ul> <li>990621/Elence a/PROIVA</li> </ul>         | 900533/Escultura on plastiGA1                      |
|      | <ul> <li>900346/Elondo arte oscónico/VA</li> </ul> | <ul> <li>990533/Escultura en plastRA2</li> </ul>   |

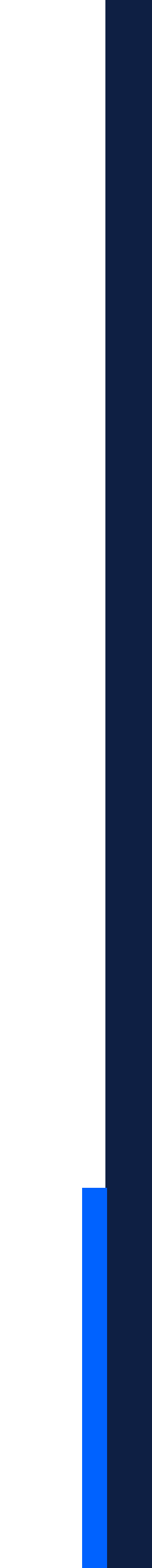

# **Clic:**

- ✓ En "Calificaciones de Actividad".
- ✓ Seleccionar la actividad que se desea calificar (en este caso se encontrará una sola actividad NOTA FINAL).

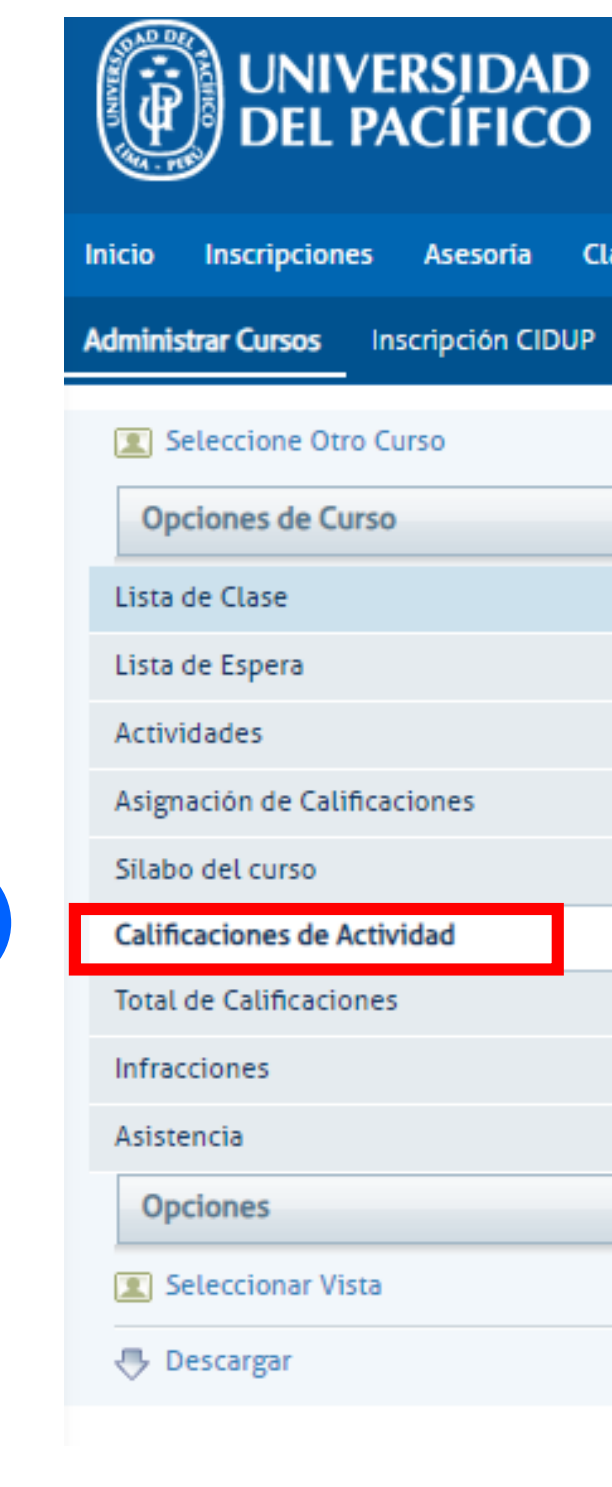

Registro de notas en Power Campus

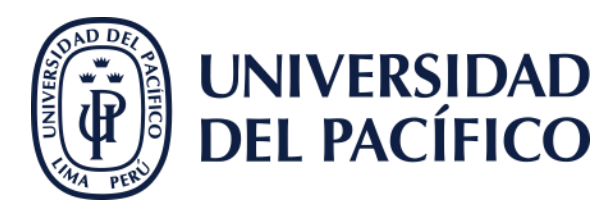

| Inscripciones Asesoria                                                                                                    | Clases Departamen   | to Finanzas Calificaciones                                                                                                    | Buscar Mi Perfil                                                                         | Administración                            | Trayectoria Profesional | Prácticas Preprofesionale |
|----------------------------------------------------------------------------------------------------|---------------------|----------------------------------------------------------------------------------------------------|------------------------------------------------------------------------------------------|-------------------------------------------|-------------------------|---------------------------|
| strar Cursos Inscripción CID                                                                                              | UP Matricula Bloque | Procesos Disciplinarios Plan                                                                                                    | tillas de Cursos Cert                                                                    | tificados y Constancias                   | Carga de Secciones      | Reportes de PowerCampu    |
| Seleccione Otro Curso<br>ociones de Curso<br>de Clase<br>de Espera<br>vidades<br>nación de Calificaciones<br>oo del curso |                     | CALIFICACION<br>Curso: 2019/01/Admisión -<br>• Ex. Ex. Nivelación e<br>• ESPINOZA VILLAN<br>• MAR 10:30 AM - 12<br>• Tradicional | IES DE AC<br>015006/PRESENCIA<br>en Informática<br>UEVA, Eiffel<br>:30 PM, Universidad ( | TIVIDAD<br>AL/F2<br>del Pací/Pabellón A/F | PEND                    |                           |
| icaciones de Actividad<br>I de Calificaciones<br>acciones<br>tencia<br>ociones<br>Seleccionar Vista<br>Descargar          |                     | Consultar Todas las Califica<br>Consultar Todas las Califica<br>Ver Calificaciones de la Act<br>Nota Final     2                 | aciones de Actividad d<br>ficaciones de Activida<br>ividad Especificada                  | del Alumno<br>Id del Alumno (Vista d      | le Ficha)               |                           |

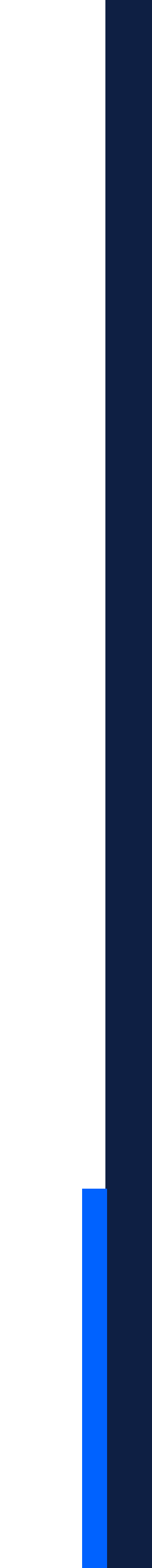

# Seleccionar:

- En "Puntos Obtenidos" y colocar la calificación del alumno.
- ✓ Luego clic en **"Guardar"**.

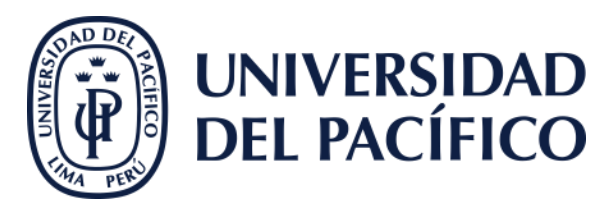

| Dortinae da Cento                                                                                                    | CALIFICACIONES DE ACTIVIDAD 20 pun                                                                                                    | tos si cu                                   | mplió, 0 p                                                                                                | untos si no                                                                   |  |  |
|----------------------------------------------------------------------------------------------------|----------------------------------------------------------------------------------------------------|---------------------------------------------|----------------------------------------------------------------------------------------------------|-------------------------------------------------------------------------------|--|--|
| Dem de Olais                                                                                                    |                                                                                                    | <u> </u>                                    |                                                                                                    |                                                                               |  |  |
| Jaia de Ergena                                                                                                    | July Press on a Vol Polyand                                                                                                    | cumpilo.                                    |                                                                                                    |                                                                               |  |  |
| hindbon                                                                                                    | PEREZ REVES DE LA PLOR, NUGO                                                                                                    |                                             |                                                                                                    |                                                                               |  |  |
| adgraces of Onferences                                                                                               | · BLEWAEBPMORA NADOU BARINS                                                                                                    |                                             |                                                                                                    |                                                                               |  |  |
| tioc on ounn                                                                                                    | • MAR 15 30 - 16 28. Uraesoor or harmanaso No hav                                                                                                    | No hav calificaciones intermedias           |                                                                                                    |                                                                               |  |  |
| enations & Ariviel                                                                                                   | • Todossal                                                                                                    |                                             |                                                                                                    |                                                                               |  |  |
| nn de Califcannos                                                                                                    | (FL 13.)                                                                                                    | 16 18)                                      |                                                                                                    |                                                                               |  |  |
|                                                                                                    |                                                                                                    |                                             |                                                                                                    |                                                                               |  |  |
| Deviutes                                                                                                    | NOIA FBOL                                                                                                    |                                             |                                                                                                    |                                                                               |  |  |
| in constantes                                                                                                    | Fourt Lines   Toto of Punite 20                                                                                                    | 10,10                                       |                                                                                                    |                                                                               |  |  |
| Oursuses<br>cessous<br>Optimes                                                                                       | Found Lines   Toto of Punite 20                                                                                                    | lo, lo,                                     | Puttor                                                                                                    | forba de rodatio                                                              |  |  |
| Orazones<br>Centrola<br>Optimes A                                                                                    | Распа Liros I Толо оз Ролис 20<br>О 10 Novôre                                                                                                    | Puntos<br>Obtenidos                         | Puntos<br>Posióles                                                                                        | foche de registro<br>de la citificaciónîmiado                                 |  |  |
| Opicianes<br>Opicianes<br>Opicianes<br>D Sensicianes Vices<br>S Uniter Centro                                        | NOTA FOOL         Construction           Forma Limole   Total of Punitic 20         Ο           IO         Nordere           O         @1::           0% 236 077         ΛΟυληίε SANTISLAN, DEOD AN(10100)                                                                                                    | Puntos<br>Obtenidos                         | Puntos<br>Posióles<br>28 102.0019                                                                         | fochs de registro<br>de la citificaciónîm/iado                                |  |  |
| Nortures<br>Defines A                                                                                                | Notice         Notice           Intervention         Intervention           Intervention         Intervention           Intervention         Intervention           Intervention         Intervention           Intervention         Intervention           Intervention         Intervention           Intervention         Intervention           Intervention         Intervention           Intervention         Intervention           Intervention         Intervention                                                                         | Puntos<br>Obtenidos                         | Puntos<br>Posibles<br>28 102.00%                                                                          | fochs de registro<br>de la citilica06ຄໂກະກ່ອdo<br>64/162021 [ <mark>]]</mark> |  |  |
| Constantia<br>Continues<br>Continues<br>Control Vices<br>Control Contro<br>Control Contro<br>Control Contro          | North         North           Forma Limole   Total ou Punitic 20         ID           North         ID           North         ID           O         020 236 077           AUDRINE SANTISLAN, DEDO AUCTORO           O         020 231-673           AUREDONDO LOBATO, LORI                                                                                                    | Puntos<br>Obtenidos<br>20 /<br>20 /         | Puntos<br>Posibles           28         102 00%           20         102 00%                              | focha de reglatro<br>de la califica Oénîreviado<br>66/162021                  |  |  |
| Oraciones<br>cessoria<br>Optimies A<br>D Simplifier Views<br>S Uniter Centre<br>S Demorphy<br>Considence of 6/00/dad | North Find         North           Fains Limite   Total of Funite 30         0           0         10         North           0         010         North           0         010         North           0         010         North           0         010         North           0         010         North           0         010         North           0         010         North           0         010         North           0         010         North           0         010         North           0         010         North | Puntos<br>Obtenidos<br>20 /<br>20 /<br>20 / | Puntos<br>Posióles           28         102 00%           20         102 00%           28         102 00% | focha de registro<br>de la citificaciónEmilado<br>66/162021                   |  |  |

| ( <u>et</u> ) TOMOS LA DOOD                   | 000-106-140 |       | / 30 E.O.C.D | U |
|-----------------------------------------------|-------------|-------|--------------|---|
| 🔲 ( 🗷 איז איז איז איז איז איז איז איז איז איז | 000 034 500 | _     | / 20 1.00%   | u |
|                                               | 2           | Oasan |              |   |
|                                               | 2           | Ooson |              |   |

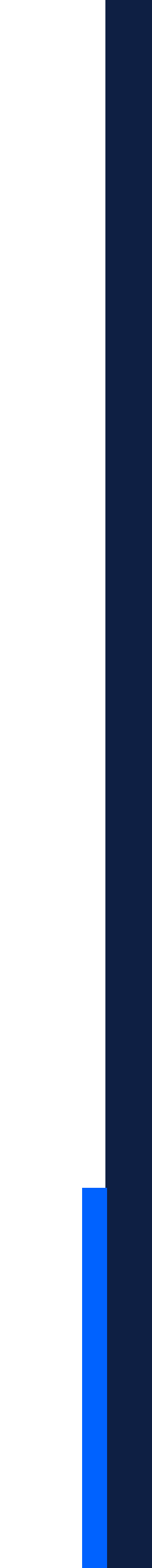

### lr:

## ✓ A "Total de Calificaciones".

- ✓ Seleccionar "Aplicar a Periodo Final".
- ✓ Clic en **"Enviar Periodo Final"**.

- Esta última acción es importante porque solo así el sistema envía las notas al historial del estudiante. Si no realiza esta última acción es como si no hubiera calificado a sus estudiantes.
- La última columna **"calificación real"** se completa automáticamente (en azul) al realizar el último paso. Con esta acción se termina el proceso.

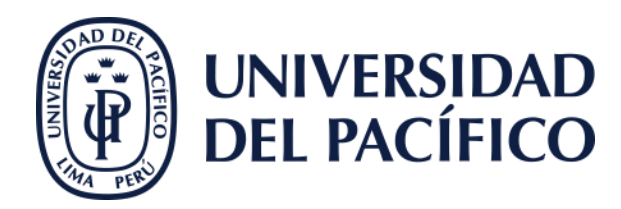

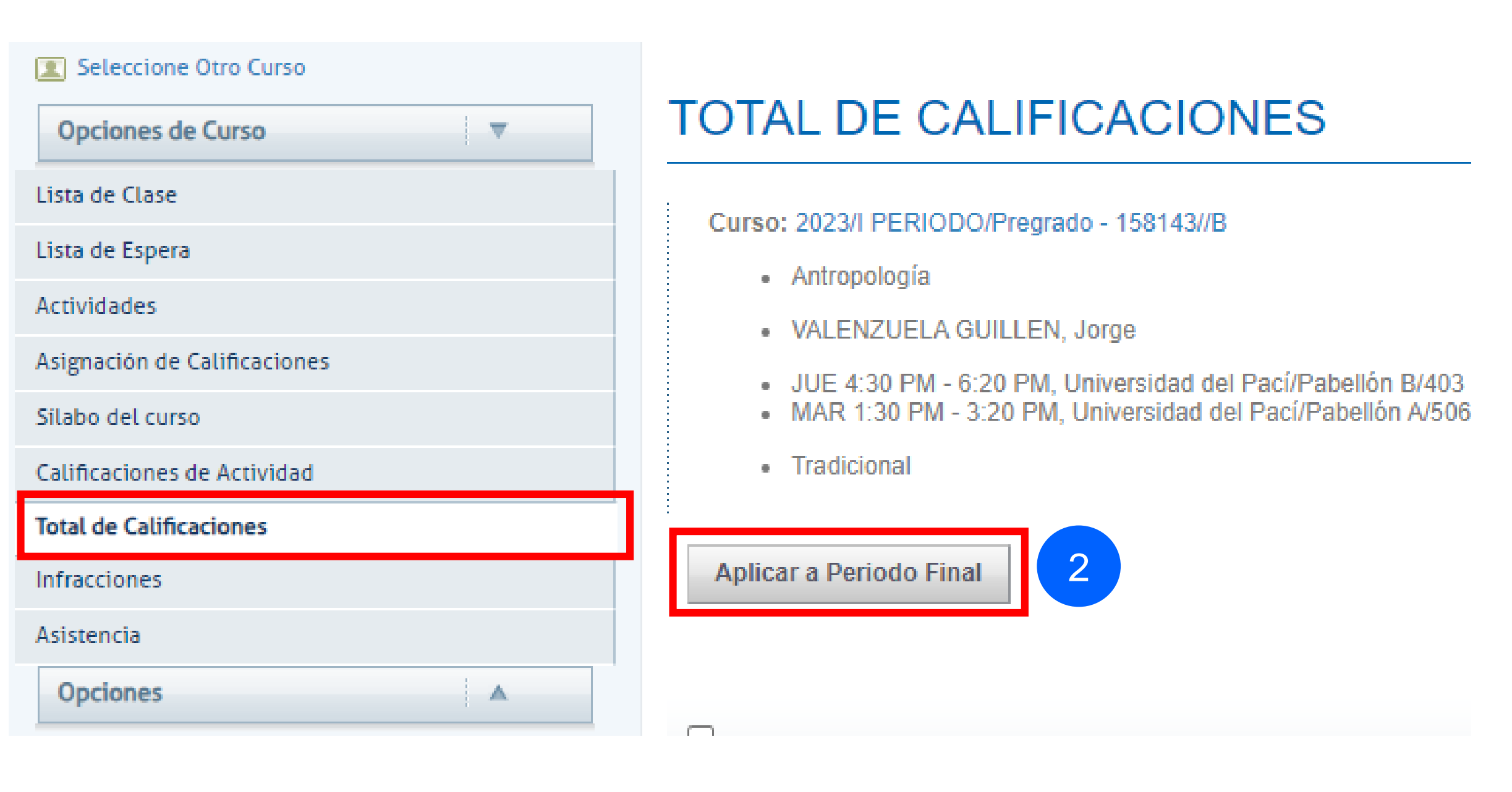

| VILCHES BURGOS, NICOLAS ALONSO | Estandar -Aprueba 11 |                      | 💌 |
|--------------------------------|----------------------|----------------------|---|
|                                | Guardar              | Enviar Periodo Final | 3 |

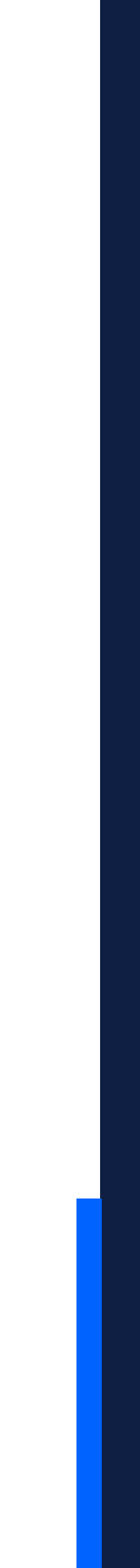

# Finalmente...

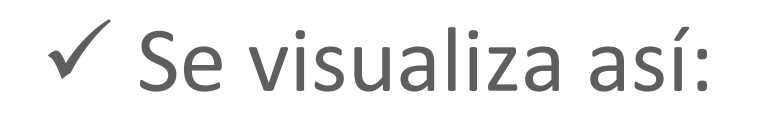

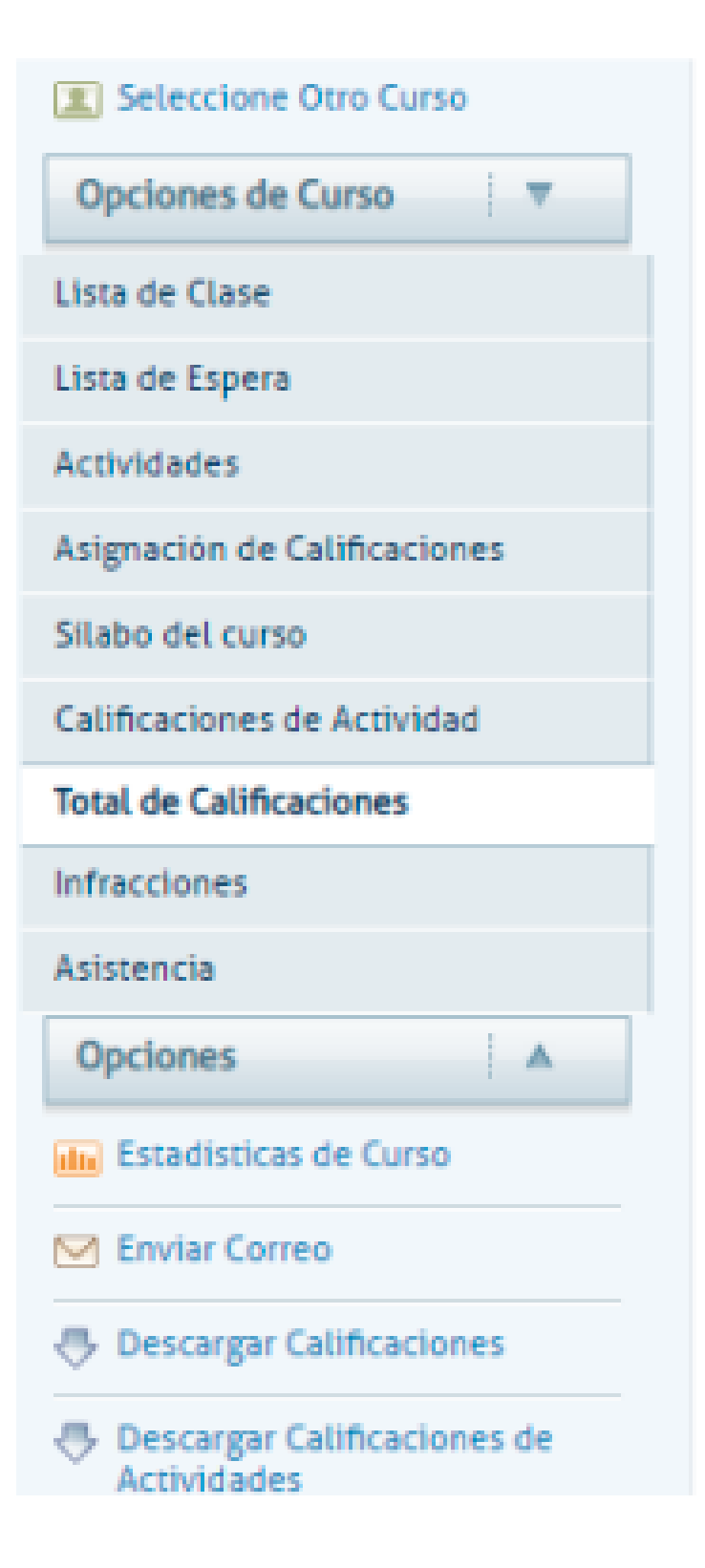

Registro de notas en Power Campus

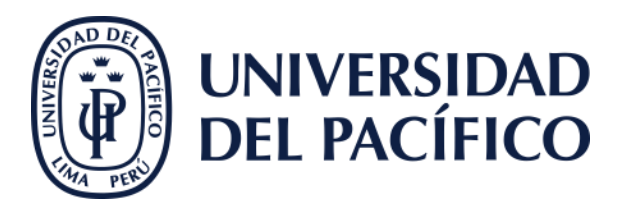

## TOTAL DE CALIFICACIONES

#### Curso: 2021/II PERIODO/Pregrado - 900218/No Académica/A1

- Taller Prepar. para la Vida Profesional
- PEREZ-REYES DE LA FLOR, Jorge
- RUBINA ESPINOSA, Magaly Susana
- MAR 15:30 18:20, Universidad del Pací/Virtual/Virtua
- Tradicional

|  | Nombre                               | Tipo de Crédito     | Ca  | alificación Calculada |       | Mi Cali |
|--|--------------------------------------|---------------------|-----|-----------------------|-------|---------|
|  | AGUIRRE SANTILLAN, DIEGO AN<br>TONIO | OFU-<br>PARAACADÉMI | CAS | 100.00                | (REC) | REC     |
|  | ARREDONDO LOBATO, LORI               | OFU-<br>PARAACADÉMI | CAS | 100.00                | (REC) | REC     |
|  | Barrientos Villachica, Juan          | OFU-<br>PARAACADÉMI | CAS | 100.00                | (REC) | REC     |
|  | BUSTAMANTE CORZO, PATRICIO<br>JOSE   | OFU-<br>PARAACADÉMI | CAS | 100.00                | (REC) | REC     |
|  | Campos Leiva, Francis                | OFU-<br>PARAACADÉMI | CAS | 100.00                | (REC) | REC     |

# alifica

÷.

# Gracias.

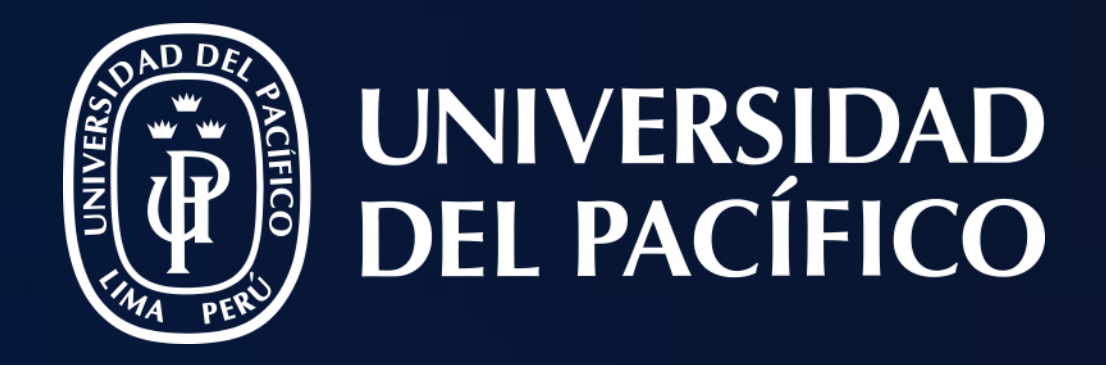

# T2D | Tecnología y Transformación Digital

AsistenteTEC

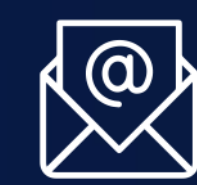

https://serviciosgiit.up.edu.pe/

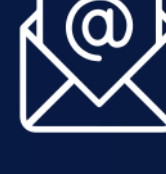

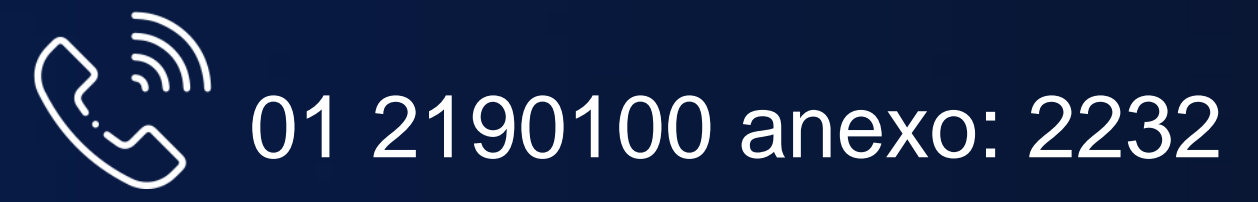

LÍDERES CON PROPÓSITO PARA EL MUNDO